公众号学生报名操作手册

1. 学生微信需关注北京网梯学位外语考试服务公众号,进入对话界面,下方点击考试报名:

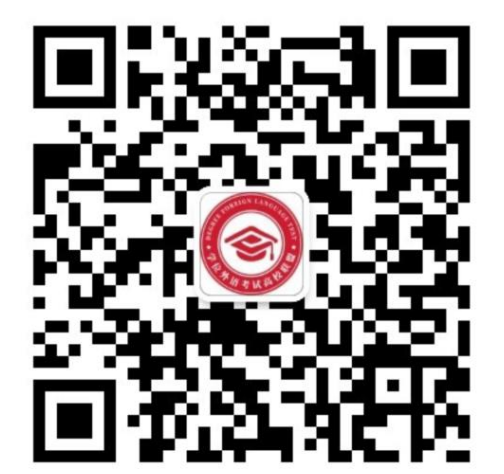

附件:

(北京网梯学位外语考试服务)

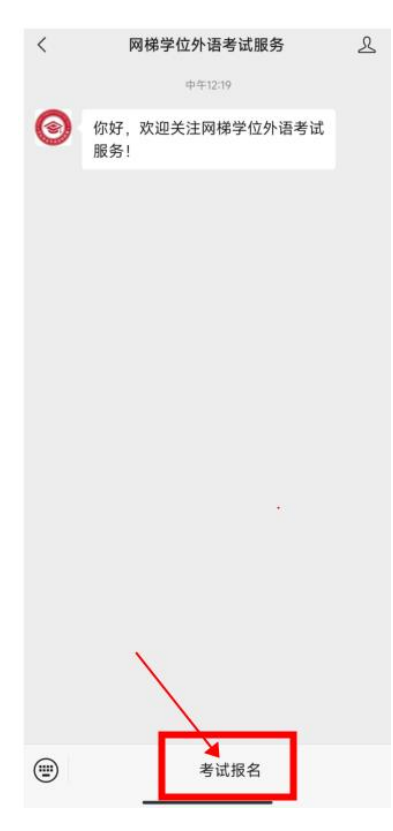

 进入到学生登录界面,选择对应考试,输入本人用户名(证件号) 和密码(身份证号后6位)进行登录,如下:

| 💙 考试服务       | 平台 |
|--------------|----|
| 四 请选择考试      |    |
| 8 请输入用户名/证件号 |    |
| 合 请输入密码      |    |
| 尿管           |    |
| 新用户? 立即注册    | Ð  |

3. 登录完成进入到首页,学生可看到报名信息:

| 16:27                                  | ::!  🗢 🗊         |                    |       |  |  |  |
|----------------------------------------|------------------|--------------------|-------|--|--|--|
| ×                                      | 考试信息化            | 服务平台               |       |  |  |  |
|                                        | 首页               |                    |       |  |  |  |
| 🕞 学籍:                                  | 网梯               |                    | Q     |  |  |  |
|                                        |                  |                    |       |  |  |  |
| 通知提醒 报考通知                              | <b>一</b> 打印准考证   | <b>人</b> 成绩查询      | 我的    |  |  |  |
| 2023年5月                                | 北京学位外语考          | 试                  | ¥0.01 |  |  |  |
| <ul> <li>报名开始</li> <li>报名结束</li> </ul> | 报名考试             |                    |       |  |  |  |
|                                        |                  |                    |       |  |  |  |
| 自页                                     | <b>同</b> 目<br>成绩 | 」<br><sup>订单</sup> | 0 我的  |  |  |  |
|                                        | <                | >                  |       |  |  |  |

4. 点击报名考试进入报考界面,选择学生报考的考点,如下:

| 16:29    | :!! ? ■             |  |  |  |  |  |  |
|----------|---------------------|--|--|--|--|--|--|
| × 考试     | 考试信息化服务平台 ···       |  |  |  |  |  |  |
| <        | 考试报名                |  |  |  |  |  |  |
| 考试报名信息   |                     |  |  |  |  |  |  |
| ◎ 批次名称   | 2023年5月北京学位外语考试     |  |  |  |  |  |  |
| ◎ 考试费用   | 0.01                |  |  |  |  |  |  |
| ◎ 报名开始时间 | 2023-05-30 00:00:00 |  |  |  |  |  |  |
| ◎ 报名截止时间 | 2023-06-10 00:00:00 |  |  |  |  |  |  |
| ◎ 报考状态   | 未报名                 |  |  |  |  |  |  |
| 报考信息选择   |                     |  |  |  |  |  |  |
| * 报考城市   | 北京                  |  |  |  |  |  |  |
| * 报考考点   | 网梯随考                |  |  |  |  |  |  |
| 去报名      |                     |  |  |  |  |  |  |

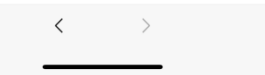

5. 选择完成后,点击去报名按钮,生成订单后,可看到订单信息:

| 16:29     |              | ::!! 중 ■ | 16:29        | :::                            |
|-----------|--------------|----------|--------------|--------------------------------|
| ×         | 考试信息化服务平台    |          | $\times$     | 考试信息化服务平台                      |
| <         | 考试报名         |          | <            | 考试报名                           |
| 考试报名信     | 這思           |          | 考试报名         | 言息                             |
| ◎ 批次名     | 称 2023年5月北京学 | 全位外语考试   | 支付订算         | <b>単</b> 倒计时:29分               |
| ◎ 考试费     | 用温馨提示        | 0.01     | 请考生确<br>请在倒计 | i认信息完成支付<br>·时时间内支付完毕,过期后订单将失效 |
|           |              | _        | 学生姓名         | : 李美                           |
|           |              | _        | 身份证号         | 110101200006011101012000060154 |
|           |              | - 1      | 报考城市         | 5: 北京                          |
| 订单正在提交确认中 |              |          | 报考考点         | (: 网梯随考                        |
|           | 请您相守万刻…      | _        | 金額:          | ¥ 0.01                         |
| _         |              |          | Ę            | 双消支付 确定支付                      |
|           | 去报名          |          |              |                                |
|           |              |          |              |                                |
|           |              |          |              | _                              |
|           | く<br>保存以     | 上内容为图片 > |              | 保存以上内容为图)<br>く                 |
|           |              |          |              |                                |

- 30分钟内订单有效,超出时间后订单将自动取消,学生可重新 报名;
- 订单有误可点击取消订单,重新报考;
- 确认报考信息无误后,点击确认支付,进入到支付界面,如下

| 16:30   |               | ::! ? ■ |
|---------|---------------|---------|
| ×       | 在线支付          |         |
| <       | 收银台           |         |
|         |               |         |
|         | ¥ <b>0.01</b> |         |
| 请选择支付方式 |               |         |
| 😒 微信    |               |         |
|         |               |         |
|         |               |         |
|         |               |         |
|         |               |         |
|         |               |         |
|         |               |         |
|         |               |         |
|         |               |         |
|         | 備认支付¥0.01     |         |
|         | < >           |         |

选择微信后,点击下方确认支付按钮,输入支付密码进行支付,等
 待支付结果,成功后自动显示支付成功界面,如下图:

| 16:30 |                       | ::! ? ■ | 16:30 |                              | ::! ? ■      |
|-------|-----------------------|---------|-------|------------------------------|--------------|
| ×     | 支付                    |         | ×     | 支付                           |              |
|       | 支付结果                  |         |       | 支付结果                         |              |
|       | 5 交易处理中               |         |       | 支付成功<br>感谢您的支持与信任<br>3秒后自动跳转 |              |
| 3     | 正在等待处理。结果返回前,<br>重复提交 | 请不要     | 支付金额  |                              | ¥ 0.01       |
|       |                       |         | 订单编号  | 2023060516295                | 36411879339  |
|       |                       |         | 支付时间  | 2023-06                      | -05 16:30:26 |
|       |                       |         | 支付方式  |                              | 🔗 微信支付       |
|       |                       |         |       | 宗成                           |              |
|       |                       |         |       | <del>JE</del> IX             |              |
|       | < >                   |         |       | < >                          |              |

图:

点击完成可看到考试报名信息如下:

| 16:30  | ::!! 중 ■}              |  |  |  |  |
|--------|------------------------|--|--|--|--|
| ×      | 考试信息化服务平台 ···          |  |  |  |  |
| <      | 考试报名                   |  |  |  |  |
| 考试报名信息 |                        |  |  |  |  |
| ◎ 批次名称 | 2023年5月北京学位外语考试        |  |  |  |  |
| ◎ 考试费用 | 0.01                   |  |  |  |  |
| ④ 报名开始 | 时间 2023-05-30 00:00:00 |  |  |  |  |
| 图 报名截止 | 时间 2023-06-10 00:00:00 |  |  |  |  |
| ◎ 报考状态 | 已报名                    |  |  |  |  |
|        |                        |  |  |  |  |

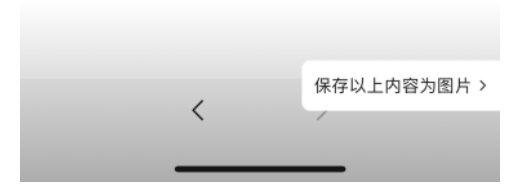

学生回到首页可看到当前报名状态为报名成功:

| 16:30                                  |                                     |                                                         | ::! ? 🗊        |
|----------------------------------------|-------------------------------------|---------------------------------------------------------|----------------|
| ×                                      | 考试信息化                               | 化服务平台                                                   |                |
|                                        | 首                                   | 页                                                       |                |
| 😌 学籍:                                  | 网梯                                  |                                                         | Q              |
|                                        | 欢迎进<br>学生コ<br>● 在紙服名考述<br>■ 在紙面省構成計 | 入<br>二作室<br><sup>19</sup> 提交报名信<br><sup>10</sup> 证书道邮到1 |                |
| 通知提醒                                   | <b>日</b><br>打印准考证                   | 成绩重询                                                    | <b>2</b><br>我的 |
| 2023年5月                                | 北京学位外语考                             | ii                                                      | ¥0.01          |
| <ul> <li>报名开始</li> <li>报名结束</li> </ul> | 2023-05-30 0<br>2023-06-10 00       | 0:00:00                                                 | 报名成功           |
|                                        |                                     |                                                         |                |
| 首页                                     | 反意                                  | <b>三</b><br><sup>订单</sup>                               | <b>O</b><br>我的 |
|                                        | <                                   | >                                                       |                |

注:以上所有图片内容均为示例,不作报名信息及费用参考。